## Prisijungimo prie registracijos formų pildymo sistemos instrukcija

Prieigą prie registracijos formų pildymo sistemos galite pasiekti tiesioginiu adresu <u>http://apvis.apva.lt/</u> arba per Aplinkos projektų valdymo agentūros svetainę -<u>https://www.apva.lt</u>

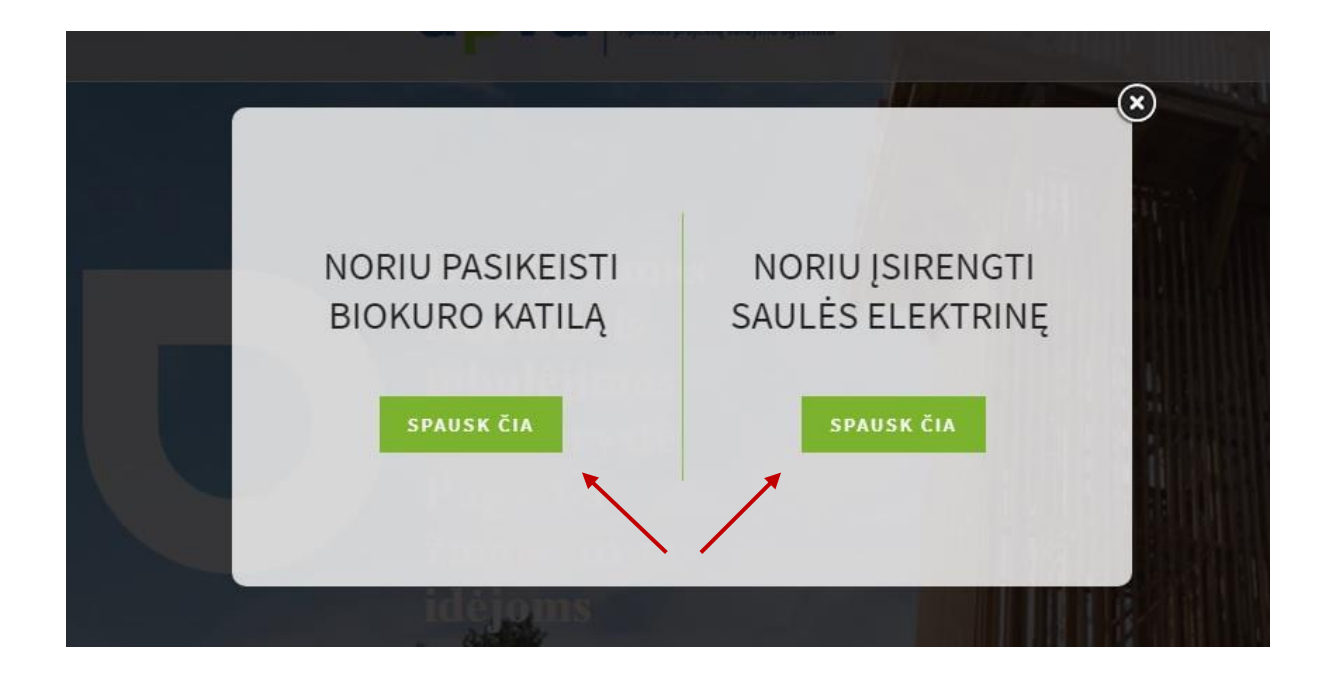

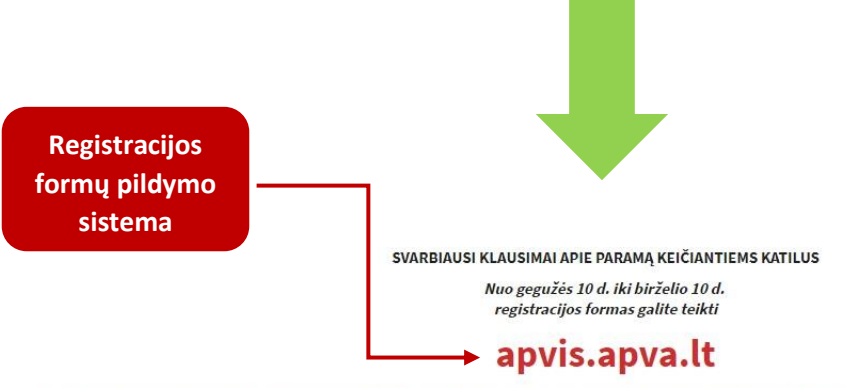

Kompensacijos skyrimui jokios įtakos nedaro jų pateikimo greitis, t. y. nesvarbu ar registracijos formą pateikėte pirmąją ar paskutinę kvietimo dieną.

| Kokie reikalavimai<br>fiziniams asmenims?                            | <ul> <li>Fizinis asmuo, nuosavybės teise valdantis gyvenamosios paskirties vieno arba dviejų butų namą arba sodų paskirties pastatą (sodo namą),<br/>kurio statyba teisės aktų nustatyta tvarka yra užbaigta ir pastatas yra įregistruotas VĮ Registrų centro Nekilnojamojo turto registre ne mažiau<br/>kaip 5 metus nuo kvietimo teikti Registracijos formas dienos, t. y. pastatas turi būti baigtas statyti ir įregistruotas iki 2014 m. (jei registracijos<br/>formą teiksite 2019 m.)</li> <li>Naujai pastatytiems, statomiems namams parama nėra skiriama.</li> </ul>                               |
|----------------------------------------------------------------------|----------------------------------------------------------------------------------------------------|
| Kokią įrangą turėjau<br>naudoti, kad būčiau<br>tinkamas pareiškėjas? | <ul> <li>Pastate turėjo būti įdiegtas neefektyviai biomasę naudojantis katilas, t.y. šilumos gamybos įrenginys, tiekiantis šilumą į vandens pagrindu<br/>veikiančią šildymo sistemą, kad vienoje arba keliose uždarose erdvėse būtų pasiektas ir išlaikomas reikiamas patalpos temperatūros lygis;</li> <li>Gali būti keičiama ir krosnis, jei ji šilumą tiekia į vandens pagrindu veikiančią šildymo sistemą;</li> <li>Židiniai, krosnelės, dujiniai katilai ar pan. nėra tinkami įrenginiai ir jų keitimas nėra finansuojamas.</li> </ul>                                                                |
| Kokie reikalavimai<br>įsigyjamai įrangai?                            | Neefektyvius biomasę naudojančius katilus galima keisti į:<br>• naują biokuro katilą, atitinkantį 5 klasės efektyvumo ir emisijų išmetamų teršalų reikalavimus pagal Lietuvos standartą LST EN 303-5:2012<br>"Šildymo katilai. 5 dalis. Rankomis ir automatiškai pakraunami kietojo kuro šildymo katilai, kurių vardinė šiluminė galia iki 500 kW. Terminija,<br>reikalavimai, bandymai ir ženklinimas". Tik katilo degiklio pakeitimas nėra finansuojamas;<br>• šilumos siurbli. kurio energiios šaltinis vra geoterminė energiia. energiios šaltinio paskirstvmo terpė vanduo (žemė-vanduo). o sezoninis |

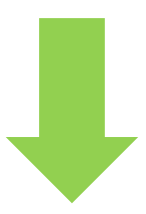

#### Registracijos formų pildymo sistemoje paspauskite Prisijungti

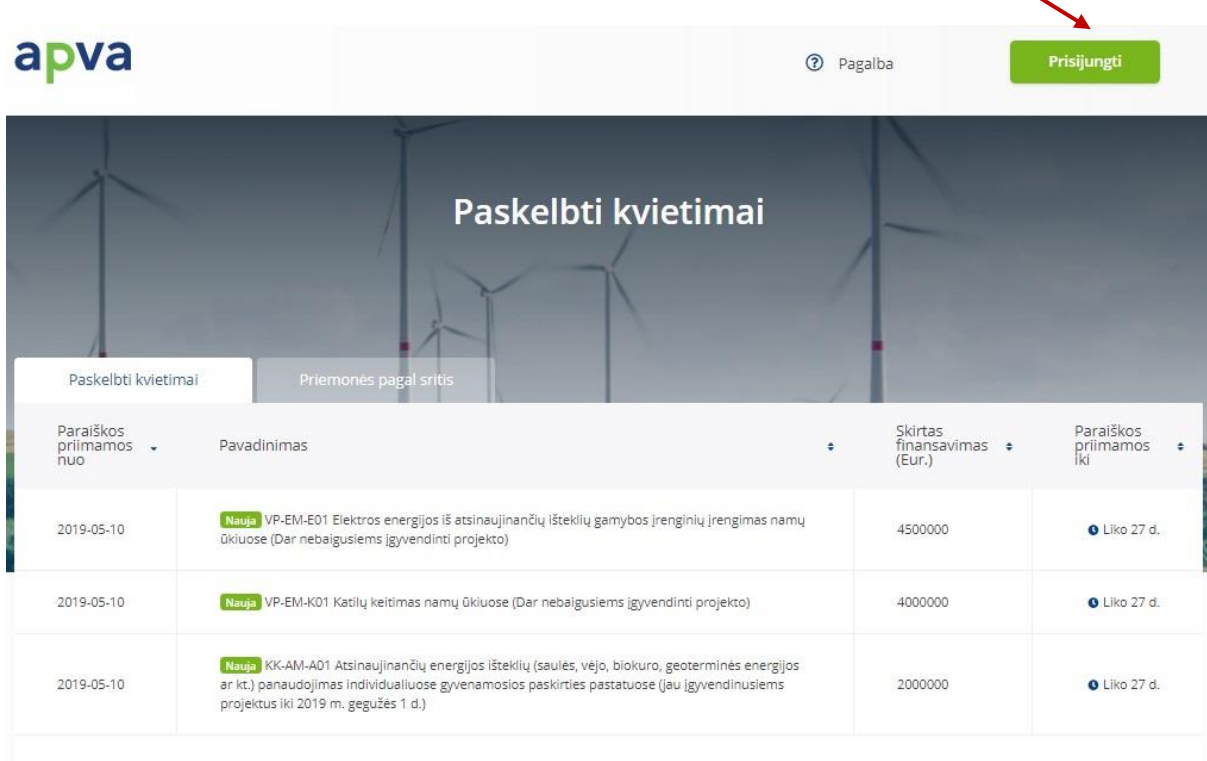

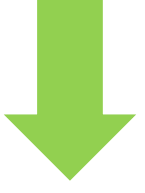

Prisijungti privalėsite per Elektroninius valdžios vartus, kuriuose turėsite pasirinkti vieną iš jums patogių prisijungimo būdų: per banką arba su elektronine atpažinties priemone

| radžia > Prisijungimas Lietuvos Respublikos piliečiams ir asmenims turintiems leidimą laikinai ar nuolat gyventi I         er banką         SEB       Swedbank ()         Luminor   DNB       Siauluų ()         BIAULIŲ ()       BANKAS         REDICTINOS BANKAS       Luminor   Nordea         Lektronine atnažinties priemone       Luminor   Nordea | _ietuvoje |
|----------------------------------------------------------------------------------------------------|-----------|
| risijungimas Lietuvos Respublikos piliečiams ir asmenims turintiems leidimą laikinai ar nuolat gyventi l<br>r banką           SIEIB         Swedbank         Luminor         DNB         Siaulu Siaulu         Danske Bank           EEDECINOS BANKAS         Luminor         Nordea         Sieliku         RÁTO         Persona                        | _ietuvoje |
| r banką         SIEIB       Swedbank ()         Luminor   DNB       SIAULIŲ () BANKAS         Luminor   Nordea       ()         Ebicinos BANKAS       Luminor   Nordea         Luminor   Nordea       ()         Ebicinos Bankas       RÁTO                                                                                                    | _         |
| SIEIB       Swedbank ()       Luminor   DNB       Staulu ()       BANKAS       Danske Bank         REDICTINGS RANKAS       Luminor   Nordea       ()       Luminor   RANKAS       RATO       Paysera                                                                                                    | -         |
|                                                                                                    | Citadele  |
| elektronine atražinties priemone                                                                                                    |           |
|                                                                                                    |           |
| TELE2 Telia teledema                                                                                                    |           |
| alabitanina atražintica ntiamana                                                                                                    |           |
|                                                                                                    |           |

Pavyzdžiui prisijungus per jūsų naudojamą banką, pasirinkite Elektroninius valdžios vartus ir spauskite **Prisijungti**. Nuotraukoje žemiau pavaizduotas vienas iš galimų prisijungimo prie Elektroninių valdžios vartų būdų naudojantis Swedbank elektronine bankininkyste. *Renkantis kitą prisijungimo operatorių šio žingsnio gali ir neprireikti. Tokiu atveju reiktų pereiti prie sekančio žingsnio.* 

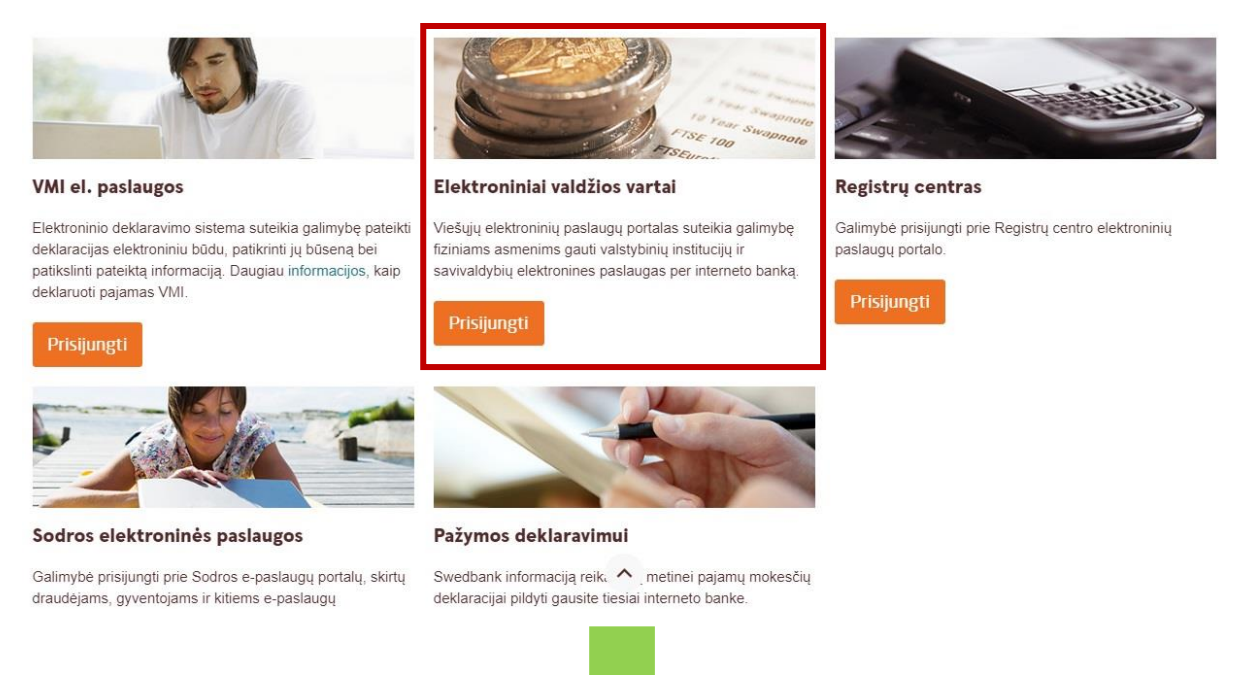

#### Elektroniniuose valdžios vartuose reikėtų paspausti Patvirtinti (pažymėta raudonai)

| 🕈 Pradžia    | a Gyventojams                                                                      | 🚊 Verslui                                                                                                  | 🏦 Viešajam sektoriui                                                                                                    | e.dokumentai                                                                                                    | e.pristatymas 🕑                                                                                                    | Centralizuoti viešieji                                                                                          | pirkimai 🕑                                                               |
|--------------|------------------------------------------------------------------------------------|----------------------------------------------------------------------------------------------------|----------------------------------------------------------------------------------------------------|----------------------------------------------------------------------------------------------------|----------------------------------------------------------------------------------------------------|----------------------------------------------------------------------------------------------------|--------------------------------------------------------------------------|
|              |                                                                                    |                                                                                                    |                                                                                                    |                                                                                                    |                                                                                                    |                                                                                                    | Mano meniu                                                               |
| SAVITARNA    | Pranešimai 🗿                                                                       | Mano užduotys 💿                                                                                            | Mano profilis                                                                                                    |                                                                                                    |                                                                                                    |                                                                                                    | ۶                                                                        |
| Kompensacini | ių išmokų fiziniams asm                                                            | enims administravima:                                                                                      | 5.                                                                                                    |                                                                                                    |                                                                                                    |                                                                                                    |                                                                          |
|              | Varda<br>Pavard<br>El. pašto adresa<br>Telefono numer<br>Gimimo dal<br>Asmens koda | s:<br>é:<br>s:<br>s:<br>a:<br>a:                                                                           |                                                                                                    |                                                                                                    |                                                                                                    |                                                                                                    |                                                                          |
|              | Trumpas aprašyma                                                                   | s: APVIS – tikslas,<br>ūkiuose" ir "Elekt<br>projektų adminisi<br>skelbiamų kvietir<br>duomenų surinki     | informacinių technologijų pri<br>ros energijos iš atsinaujinan<br>travimui reikalingų veiklos pr<br>nų, gaunamų paraiškų iki pr<br>ma ir nateikima | emonéniis, rinkti, apdoroti<br>čių ištekių gamybos įrengi<br>ocesų vykdymo duomenis<br>ojekto panaigos) apskaitą, | ir saugoti APVA finansinių pr<br>inių įrengimas namų ūkiuose"<br>, apimant visą projektų įgyver<br>atskaitomybę ir kontrolę, taip | ogramų priemonių "Katilų<br>bei Klimato kaitos specia<br>ndinimo ciklą (nuo progra<br>pat projektų administravi | į keitimas namų<br>aliosios programos<br>mos apimtyje<br>imui reikalingų |
|              | Paslaugos teikėja<br>Kontakt                                                       | is: Lietuvos Respub<br>ai: Jonas Balkevičiu<br>Klimato kaitos pr<br>Tel. (8 5) 216 94<br>El.p. jonas balke | likos aplinkos ministerijos Aj<br>s<br>ojektų ir registro skyriaus ve<br>99<br>vicius@apva.lt<br>Atšauk                                            | plinkos proektų valdymo a<br>dėjas<br>ti Patvirtinti                                                              | gentūra                                                                                                    |                                                                                                    |                                                                          |
|              |                                                                                    |                                                                                                    |                                                                                                    |                                                                                                    |                                                                                                    |                                                                                                    |                                                                          |

### Po patvirtinimo būsite nukreipti į APVIS (Registracijos formų pildymo sistemą), kurioje pirmiausiai reikės perskaityti ir susipažinti su taisyklėmis. Taip pat nepamirškite paspausti mygtuko **Perskaičiau ir sutinku**

Perskaičiau ir sutinku

Prieš naudodamiesi Aplinkos projektų valdymo informacine sistema (APVIS) prašome susipažinti su "Duomenų teikimo per Aplinkos projektų valdymo informacinės sistemos duomenų mainų svetainę taisyklėmis" bei jose pateikiama informacija apie asmens duomenų tvarkymą. Informacija apie asmens duomenų tvarkymą Agentūroje skelbiama internetinėje svetainėje www.apva.lt skiltyje "Asmens duomenų apsauga".

PATVIRTINTA

Lietuvos Respublikos aplinkos ministerijos Aplinkos projektų valdymo agentūros direktoriaus

Perskaičiau ir sutinku

1

Po sutikimo su taisyklėmis matysite savo **Vartotojo profilį**. Jame reikėtų patikrinti ar jūsų asmeniniai duomenys yra teisingi, o priešingu atveju atnaujinti. Prieš pradėdami naudotis APVIS sistema turėtumėte **patvirtinti savo elektroninio pašto adresą**. Puslapio viršuje matysite tekstą raudoname fone *"Jūsų el. p. adresas nebuvo patvirtintas. Pakartoti patvirtinimo pranešimą čia"*. Pranešimo tekste spauskite ant žodžio **čia** ir bus išsiųstas laiškas į jūsų asmeninį el. p. adresą.

| apva                                                          |                                                         | Pagalba                   | 8 |
|---------------------------------------------------------------|---------------------------------------------------------|---------------------------|---|
| Jūsų el. p. adresas nebuvo patvirtintas. Pakartoti patvirtini | imo pranešimą čia                                       |                           |   |
| Jūsų el. pašto adresu buvo išsiųsta el. pašto patvirtinimo r  | nuoroda. Paspauskite ją ir patvirtintinkite savo el. p. | adresą pranešimų gavimui. |   |
|                                                               | Varta                                                   | otojo profilis            |   |

Jeigu jūsų el. p. adresas nebuvo patvirtintas arba negavote el. pranešimo, tai galite inicijuoti jo pakartotinį persiuntimą paspaudę ant savo **Vardo,Pavardės**, toliau **Profilis** ir paspausti raudoname fone esančia nuorodą **čia** 

| apva                                                               |                                                                     | Pagalba | 8                                                      |
|--------------------------------------------------------------------|---------------------------------------------------------------------|---------|--------------------------------------------------------|
| Jūsų el. p. adresas nebuvo patvirtintas. Jei negavote el. pranešir | no, galite inicijuoti jo pakartotinį persiuntimą paspausdami nuoroc | lą čia  | <ul> <li>Pranešimai</li> <li>Mano paraiškos</li> </ul> |
|                                                                    | Vartotojo prof<br>Vardes*<br>Peverde*<br>E: pelio adress*           | ilis    | Profilis                                               |
|                                                                    | Tel. Nr. *                                                          |         |                                                        |
|                                                                    | Atnaujinti duomenis                                                 |         |                                                        |

# Asmeniniame elektroniniame pašte turėtumėte gauti aktyvacijos pranešimą. Norėdami patvirtinti paspauskite **šią nuorodą**

| ELEKTRONINIO PAŠTO K              | (EITIMO N          | IUORODA                  |               |  |
|-----------------------------------|--------------------|--------------------------|---------------|--|
| Sveiki                            |                    | pakeisti el. p           | ašto adresą į |  |
| Norėdami<br>ūsų -                 | tai patvirtinti pa | aspauskite <u>šią nu</u> | va            |  |
| plinkos projektų valdymo agentūra |                    |                          |               |  |

Po patvirtinimo būsite grąžinti į pagrindinį APVIS sistemos puslapį, kuriame reikėtų pasirinkti jums aktualią **priemonę** 

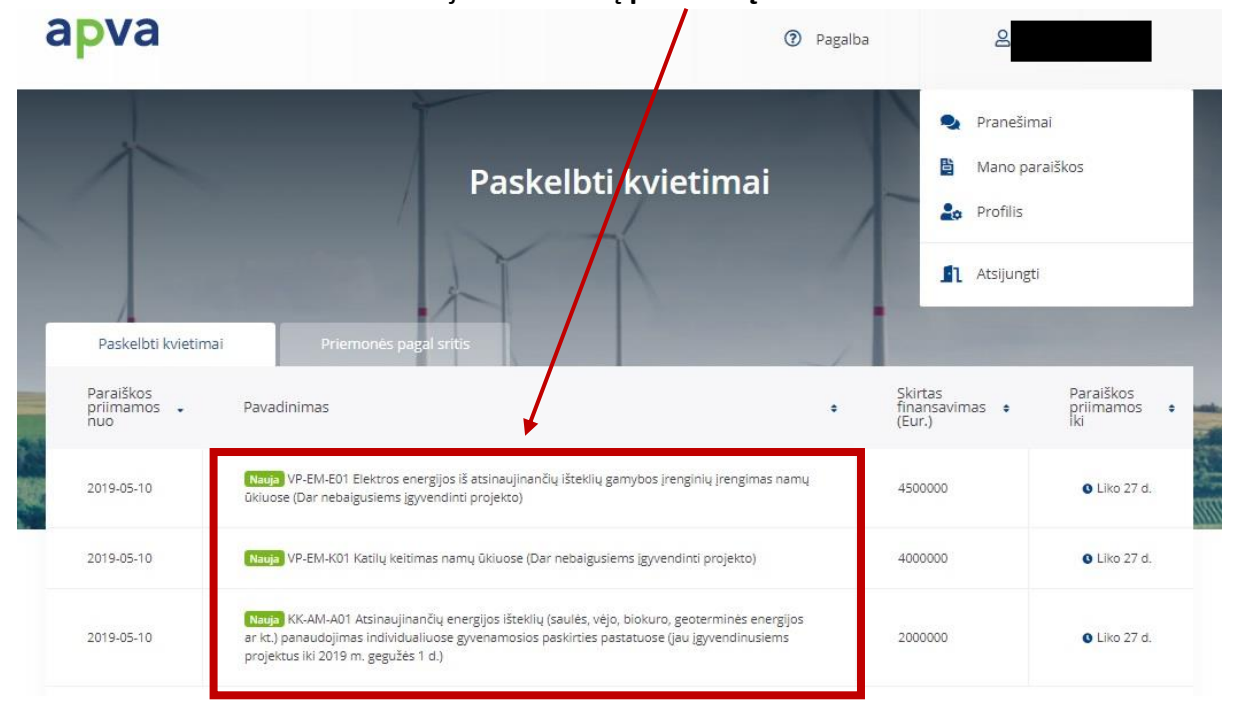

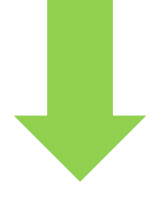

| Pasirinktos priemonės apatinėje puslapio dalyje paspauskite <b>Pildyti formą</b>                                                                                      |
|----------------------------------------------------------------------------------------------------|
| <ul> <li>jei projektas įgyvendinamas kitoje Lietuvos vietovėje, jam skiriama 0 balų.</li> </ul>                                                                       |
| 3. Pagal projektu diegiamo įrenginio įsigijimo kainą - vertinama namų ūkyje įgyvendinamu projektu įsigyjamo įrenginio pagal fiksvotų įkainių                          |
| tyrimą nustatyta vieno kW galios kaina:                                                                                                    |
| <ul> <li>aukštesnis balas skiriamas projektui, kuriuo neefektyvus biomasę naudojantis katilas namų ūkyje keičiamas į šilumos gamybos įrenginį, kurio pagal</li> </ul> |
| fiksuotų įkainių tyrimą nustatyta 1 kW galios kaina yra mažesnė.                                                                                                    |
| Informacija teikiama pirmadieniais-ketvirtadieniais 8.00-17.00, penktadieniais 8.00-15.45                                                                             |
| Lietuvos Respublikos Aplinkos ministerijos Aplinkos projektų valdymo agentūra (APVA)                                                                                  |
| Labdarių g. 3, LT-01120 Vilnius                                                                                                    |
| Izoldas Aškelavičius, <u>izoldas.askelavicius@apva.lt</u> , tel. 8 602 126 72                                                                                         |
| Eugenijus Baldyšius, <u>eugenijus.baldysius@apva.lt</u> , tel. 8 602 126 14                                                                                           |
| Šarūnas Šulcas, <u>sarunas.sulcas@apva.lt</u> . tel. 8 602 12 695                                                                                                    |
| Mindaugas Kondratas, <u>mindaugas.kondratas@apva.lt</u> , tel. 8 602 127 98                                                                                           |
| Neringa Mineikytė, <u>neringa.mineikyte@apva.lt</u> , tel. 8 602 12 764                                                                                               |
| Vilma Kaniavaitė, <u>vilma.kaniavaite@apva.lt</u> , tel. 8 5 210 2187                                                                                                 |
| Pildyti formą                                                                                                    |
|                                                                                                    |

Atsidariusioje Registracijos formoje reikės užpildyti tris skiltis: pareiškėjo duomenys, informacija apie projektą ir įgyvendinamas priemones. Atlikus šiuos veiksmus galėsite pateikti Registracijos formą

| Unikalus gyvenamojo namo Nr. (įvedamas iš Registrų centro išrašo) *                                     |       |
|----------------------------------------------------------------------------------------------------|-------|
| 4444-4444-4444                                                                                          |       |
| Namo gyvenamoji paskirtis: *                                                                            |       |
| Dviejų butų namas                                                                                       | ×Ŧ    |
| Unikalus buto numeris                                                                                   |       |
| 0000-0000-0000:0000                                                                                     |       |
| Savivaldybė, kurioje įgyvendinamas projektas * Projekto įgyvendinimo adre<br>Gotvė, namo - buto numeris | sas * |
| Vilniaus miesto savivaldybė 🗙 👻                                                                         |       |
| * Pažymėtus laukus užpildyti privaloma                                                                  |       |

# Papildoma informacija

Paspaudę ant savo Vardo, Pavardės galėsite peržiūrėti **Pranešimus,** kurie bus susiję su jūsų įgyvendinamu projektu

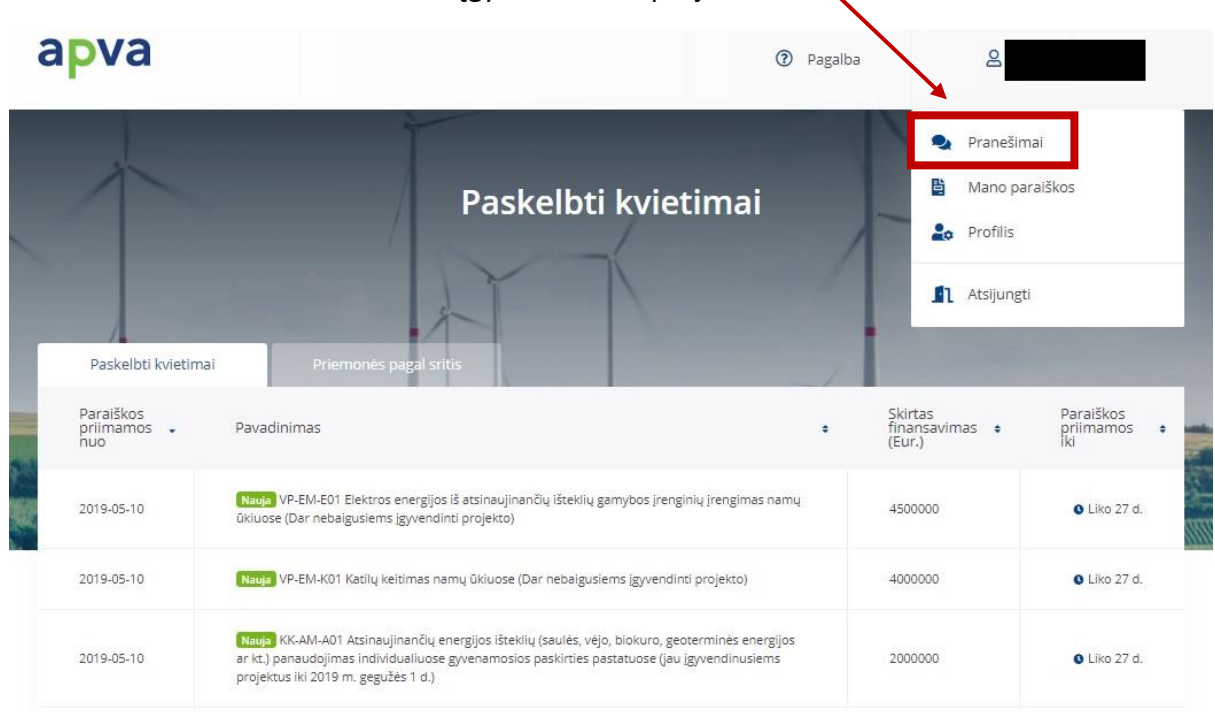

Paspaudę **Mano paraiškos** galėsite patikrinti savo užpildytą paraišką. Jeigu paspaudę **Mano paraiškos** matysite tekstą *"Jūsų vardu nėra pateikta paraiškų"*, vadinasi jūs paraiškų nepateikėte arba tai padarėte neteisingai

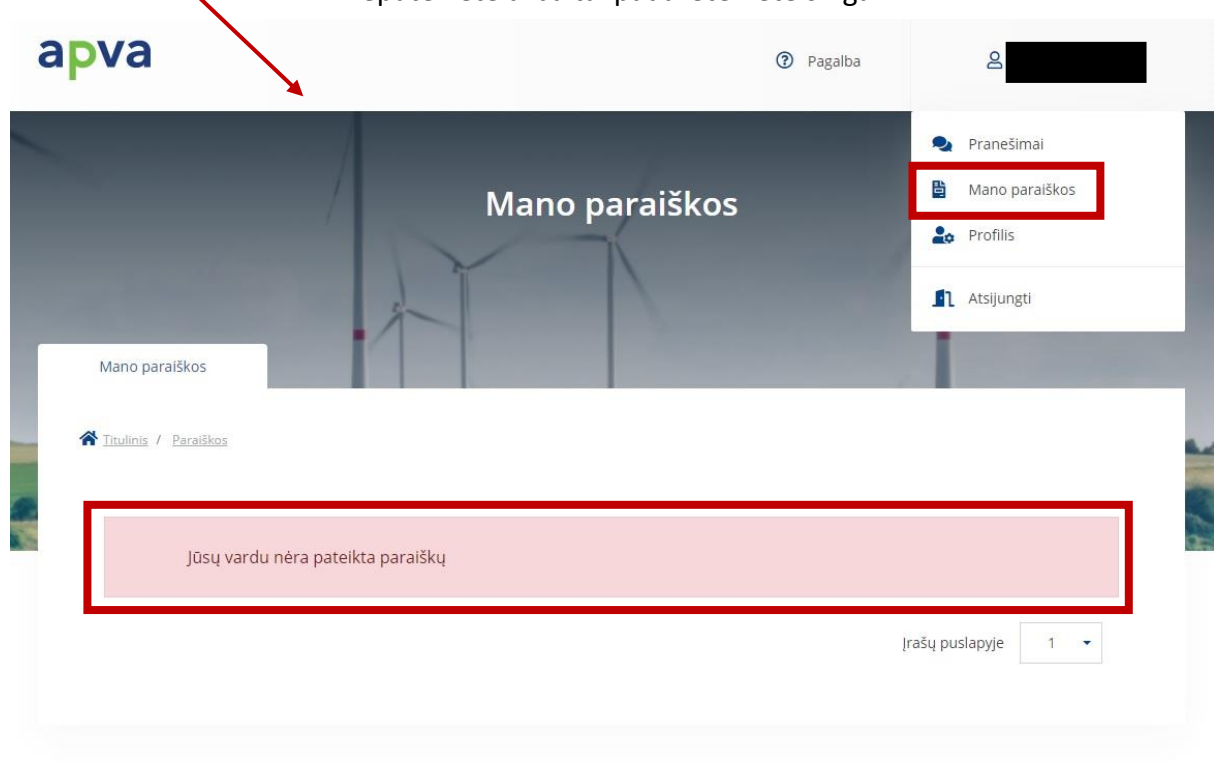